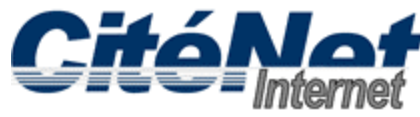

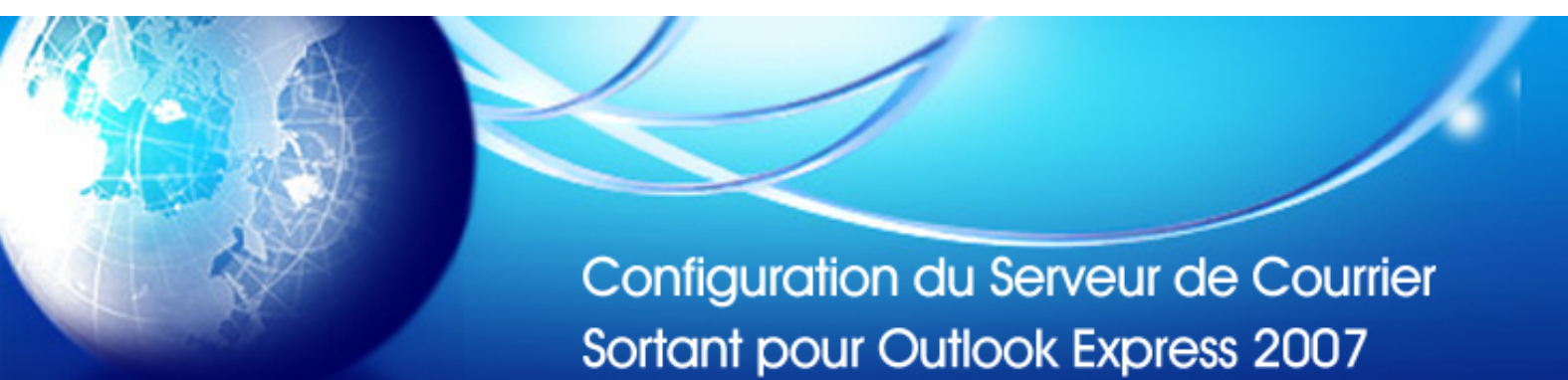

#### Étape 1:

Ouvrir Microsoft Outlook 2007. Cliquer sur "Outils" dans le menu supérieur et sélectionner "Comptes"

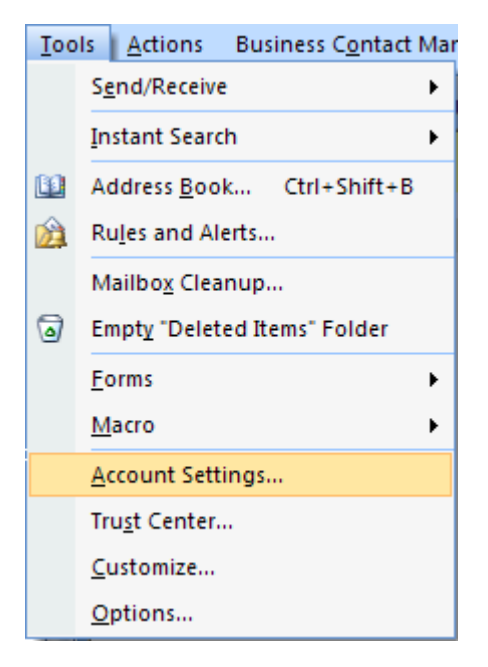

# Étape 2:

Sélectionner l'onglet "courriel" .Cliquer sur "Modifier"

| Accoun          | t Settings                   |                            |                  |                       |                         |               | ×   |
|-----------------|------------------------------|----------------------------|------------------|-----------------------|-------------------------|---------------|-----|
| E-m<br>Y        | ail Account<br>'ou can add o | : <b>s</b><br>or remove an | account. You can | select an account and | l change its settings.  |               |     |
| E-mail          | Data Files                   | RSS Feeds                  | SharePoint Lists | Internet Calendars    | Published Calendars     | Address Books |     |
| <u> San N</u> e | ew 🛠 R                       | lepair 😭                   | Charten 📀 :      | 5et as Default 🗙 R    | emove 🕈 🖶               |               |     |
| Nam             | e                            |                            | 45°              | Туре                  |                         |               |     |
| jsmit           | h@citenet.r                  | net                        |                  | POP/SMTP (s           | end from this account t | oy default)   |     |
|                 |                              |                            |                  |                       |                         |               | ose |

### Étape 3:

Sous information de connexion assurez-vous que votre adresse de messagerie complète (i.e. jsmith@citenet.net) et le mot de passe apparaissent dans leurs champs respectifs.

Cocher la case 'mémoriser le mot de passe'.

Cliquer sur le bouton paramètres supplémentaires.

| Internet E-mail Settings<br>Each of these settings ar | e required to get your e-mail accour | nt working.                                          |  |  |
|-------------------------------------------------------|--------------------------------------|------------------------------------------------------|--|--|
| User Information                                      |                                      | Test Account Settings                                |  |  |
| Your Name:                                            | John Smith                           | After filling out the information on this screen, we |  |  |
| E-mail Address:                                       | jsmith@citenet.net                   | button below. (Requires network connection)          |  |  |
| Server Information                                    |                                      |                                                      |  |  |
| Account Type:                                         | POP3                                 | Test Account Settings                                |  |  |
| Incoming mail server:                                 | pop.citenet.net                      |                                                      |  |  |
| Outgoing mail server (SMTP):                          | smtp.citenet.net                     |                                                      |  |  |
| Logon Information                                     |                                      |                                                      |  |  |
| User Name:                                            | jsmith@citenet.net                   |                                                      |  |  |
| Password:                                             | ****                                 |                                                      |  |  |
| F                                                     | Remember password                    |                                                      |  |  |
| Require logon using Secure                            | Password Authentication (SPA)        | More Ctings                                          |  |  |
|                                                       |                                      | < Back Next Cancel                                   |  |  |

### Étape 4:

Sélectionner l'onglet "Serveur sortant".

Cocher "Mon serveur sortant (SMTP) requiert l'authentification. Sélectionner "Utiliser les mêmes paramètres que mon serveur entrant "

| Internet E-mail Settings                             | × |  |  |  |  |
|------------------------------------------------------|---|--|--|--|--|
| General Outgoing Ferver Connection Advanced          |   |  |  |  |  |
| My outgoing server (SMTP) requires authentication    |   |  |  |  |  |
| O Use same settings as my incoming mail server       |   |  |  |  |  |
| ○ Log on using                                       |   |  |  |  |  |
| User <u>N</u> ame:                                   |   |  |  |  |  |
| Password:                                            |   |  |  |  |  |
| Remember password                                    |   |  |  |  |  |
| Reguire Secure Password Authentication (SPA)         |   |  |  |  |  |
| O Log on to incoming mail server before sending mail |   |  |  |  |  |
|                                                      |   |  |  |  |  |
|                                                      |   |  |  |  |  |
|                                                      |   |  |  |  |  |
|                                                      |   |  |  |  |  |
|                                                      |   |  |  |  |  |
|                                                      |   |  |  |  |  |
|                                                      |   |  |  |  |  |
|                                                      |   |  |  |  |  |
| OK Cance                                             |   |  |  |  |  |

## Étape 5:

Sélectionner l'onglet "Avancé"

Modifier le port du serveur sortant (SMTP) pour 587 Cliquer "ok" au bas de la fenêtre "Paramètres de courriels Internet"

| Internet E-mail Settings                                                                                                    |
|----------------------------------------------------------------------------------------------------|
| General Outgoing Server Connection Advanced                                                                                                  |
| Server Port Numbers Incoming server (POP3): 110 Use Defaults This server requires an encrypted connection (SSL) Outgoing server (SMTP): 587  |
| Use the following type of encrypted connection: None                                                                                         |
| Server Timeouts Long 1 minute                                                                                                    |
| Delivery                                                                                                    |
| Leave a copy of messages on the server     Remove from server after     10     days     Remove from server when deleted from 'Deleted Items' |
|                                                                                                    |

### Étape 6:

Cliquer sur "Terminer"